## The University of Akron

# **NEW HIRE PROCESS: PART-TIME FACULTY - PAGE 1**

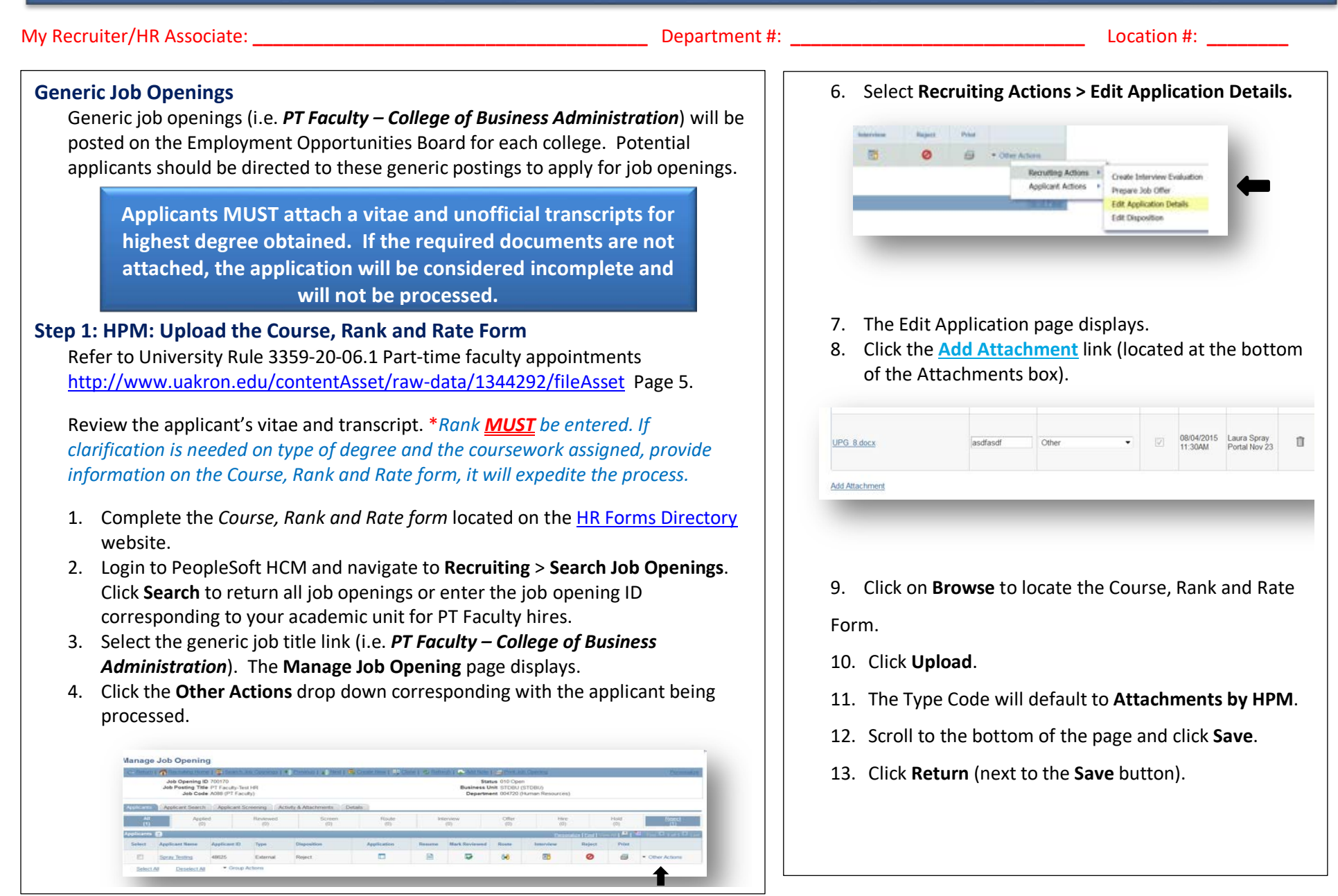

# **NEW HIRE PROCESS: PART-TIME FACULTY - PAGE 2**

## Step 2: Forward the Applicant to OAA

1. Select Other Actions > Applicant Actions > Forward Applicant.

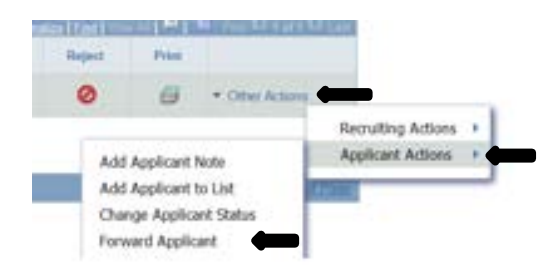

- 2. Enter the following information for the e-mail message:
  - a. To = Email address of OAA Coordinator (currently Laurel Rooks).
  - b. Subject = Please review.
  - c. Access = Public.
  - d. Message = Text will be automatically generated by the system requesting the Office of Academic Affairs review and approval of the applicant.
- 3. Click Send.
- 4. A message box will pop up reading: "You have successfully forwarded this applicant".

## Step 3: OAA Coordinator: Approve Applicant

The Office of Academic Affairs (OAA) reviews the vitae and transcript and the uploaded Course, Rank and Rate Form for review of credentials, and assigned rate and rank.

If any information is missing or incorrect, the OAA coordinator will not approve the applicant.

If the information is complete, the OAA Coordinator will forward the applicant back to the HPM copying the recruiter (with the approved rank and rate) for processing.

## Step 4: HPM: Create Ranked Job Opening

Once an email notification has been received from the OAA Coordinator indicating the applicant has been approved/denied at the proposed rank and rate, one of the below actions can be taken:

## If the applicant is denied by the OAA Coordinator:

- Attach the denial email to the applicant. Refer to see steps 6-13 on Page 1 of this job aid for instructions on how to add an attachment to the applicant.
- 2. Change the applicant's disposition to Reject:
  - a. Login to PeopleSoft HCM and navigate to **Recruiting > Search** Job Openings.
  - b. Enter the job number, click on the job title.
  - c. Choose the Other Actions > Recruiting Actions > Edit
     Disposition dropdown for the applicant being processed.
  - d. Choose disposition of  $\textbf{``Reject''}\ from\ dropdown\ and\ click\ \textbf{Save}.$
  - e. The Manage job opening page will display with the applicant disposition as "Reject".

| ň                | April April    | lint I       | Heviewood<br>(0) | Screen<br>(D) | Floute<br>(0) |
|------------------|----------------|--------------|------------------|---------------|---------------|
| leinet<br>Seinet | Applicant Name | Applicant ID | Type             | Disposition   | Application   |
| 022              | Sucer, Tentop  | 40025        | Edenal           | Reject        |               |
|                  | Eath Even      | 64404        | Edenal           | Hat           |               |

# **NEW HIRE PROCESS: PART-TIME FACULTY - PAGE 3**

## Step 4 (cont'd)

If the applicant is approved, but there is NOT an immediate need:

- 1. Change the applicant's disposition to **Hold:** 
  - a. Login to PeopleSoft HCM and navigate to **Recruiting > Search** Job Openings.
  - b. Enter the job number, click on the job title.
  - c. Choose the Other Actions > Recruiting Actions > Edit Disposition dropdown for the applicant being processed.
  - d. Choose disposition of "Hold" from dropdown and click Save.
  - e. The Manage job opening page will display with the applicant disposition as "Hold".
- 2. Attach the approval email to the applicant. Refer to see steps 6-13 on Page 1 of this job aid for instructions on how to add an attachment to the applicant.
- 3. Create contact notes on the applicant to form an approved applicant pool:
  - a. On Manage Job Opening page, click on the applicant name.
  - b. Click Notes tab, click Add Applicant Note at bottom of page.
  - c. Add a note to the applicant including Department and Rank:
    - **Contact Date**: This will default to **current date**. Correct if necessary.
    - **Contact Method**: This will default to **none**. DO NOT CHANGE.
    - Audience: This will default to Public. DO NOT CHANGE.
    - **Subject**: Type in department/discipline that OAA has approved. <u>DO NOT ABBREVIATE</u>.
    - **Details**: Type in rank (see example below).
    - Click Add Note. Click Save.

| Author         | Cathy Moore                 | Contact Date | 07/05/2016 | 31 |
|----------------|-----------------------------|--------------|------------|----|
| Contact Method | None 🔻                      | *Audience    | Public     |    |
| *Subject       | Chemistry                   |              |            |    |
| Details        | Approved as Senior Lecturer |              |            |    |
|                |                             |              |            |    |
| Add Note       | Capcel                      |              |            |    |
| Add Hole       | Gancer                      |              |            |    |
|                |                             |              |            |    |

When the department is in need of hiring an applicant from the pool of approved applicants, they will run the Query **UA\_DEPT\_POOL**. This query will give the name, approved discipline and approved rank that will be used to create the job opening.

### If the applicant is approved and there IS an immediate need:

- 1. Attach the approval email to the applicant. Refer to see steps 6-13 on Page 1 of this job aid for instructions on how to add an attachment to the applicant.
- 2. Review the course enrollment. If the enrollment is low, hold the position until there is appropriate enrollment.
  - a. If not offering the course due to low enrollment, follow steps under "If the applicant is approved, but there is not an immediate need" to add the applicant note to the approved applicant.
- 3. <u>Create a job opening</u> with appropriate rank and rate:
  - a. Login to PeopleSoft HCM and navigate to **Recruiting > Create Job Opening.** (Screen shot on next page)
  - b. Enter the following information on the **Primary Job Opening Information** page:
    - Job Opening Type: Will default to Standard Requisition.
    - Business Unit: Will default to STDBU.
    - **Department**: Leave blank until following page.
    - **Position Number**: Leave blank.
    - Job Code: Enter Job Code to correspond with approved rank *(see below)*. When you click tab, Job Posting title will populate.
    - **Recruiting Location:** Enter 1002=Akron or 18=Wayne.
  - c. Click **Continue.**

Job Codes to choose from:

| A062 - Special Lecturer   | A085-Associate Lecturer |
|---------------------------|-------------------------|
| A084 - Assistant Lecturer | A086 – Senior Lecturer  |

# **NEW HIRE PROCESS: PART-TIME FACULTY - PAGE 4**

R

| Recruiting Home                                                                                                    |                                                                                                    |                                                                                                    |      |
|----------------------------------------------------------------------------------------------------|----------------------------------------------------------------------------------------------------|----------------------------------------------------------------------------------------------------|------|
| ob Details 👩                                                                                                    |                                                                                                    |                                                                                                    |      |
| Job Opening Type Standard Requisition                                                                                                    | •                                                                                                    |                                                                                                    |      |
| "Business Unit STDBU Q STDBU                                                                                                    |                                                                                                    |                                                                                                    |      |
| Department Q                                                                                                    |                                                                                                    |                                                                                                    |      |
| Liob Code 4085                                                                                                    | 1210                                                                                                    |                                                                                                    |      |
| *Recruiting Location 1002 C Akron Cam                                                                                                    | Dus                                                                                                    |                                                                                                    |      |
| *Job Posting Title Associate Lecturer                                                                                                    |                                                                                                    |                                                                                                    |      |
|                                                                                                    | Continue                                                                                                    |                                                                                                    |      |
| Enter the following Created b<br>Created : A<br>Openings<br>Openings                                                                                                    | ing on the <b>Job</b> (<br><b>y</b> : Will default<br>Will default to (<br><b>to Fill</b> : Will def                                                                                                  | <b>Opening</b> page:<br>to <b>HPM's employee ID</b> .<br>current date.<br>Fault to Limited Number                                                                                           | of   |
| <ul> <li>Target Op</li> <li>Available</li> <li>Establishr</li> <li>Business I</li> <li>Position N</li> <li>Company</li> </ul>                                                                                                    | enings: Will de<br>Openings: Will<br>nent ID: Enter<br>Jnit: Will defau<br>Iumber: Leave<br>: Will default to                                                                                         | fault to <b>1</b> .<br>default to <b>1</b> .<br>correct <b>ID</b> (UOA or WAYI<br>ult to <b>STDBU</b> .<br>blank.<br>o <b>UOA</b> .                                                         | NE). |
| <ul> <li>Target Op</li> <li>Available</li> <li>Establishr</li> <li>Business I</li> <li>Position N</li> <li>Company</li> </ul>                                                                                                    | enings: Will de<br>Openings: Will<br>nent ID: Enter<br>Jnit: Will defau<br>Jumber: Leave<br>: Will default to                                                                                         | efault to <b>1</b> .<br>I default to <b>1</b> .<br>correct <b>ID</b> (UOA or WAYI<br>Ilt to <b>STDBU</b> .<br>blank.<br>D <b>UOA</b> .                                                      | NE). |
| Target Op     Available     Establishr     Business I     Position N     Company     Save and Submit Stress and Submit Stress and Stress and Stress and Stress and Stress and Stress and Stress and Stress and Stress and Stress and Stress and Stress and Stress and Stress and Stress and Stress and Stress and Stress and Stress and Stress and Stress and Stress and Stress and Stress and Stress and Stress and Stres and Stress and Stress and Stress and Stres and Stress and Stress | eenings: Will de<br>Openings: Will<br>nent ID: Enter<br>Jnit: Will defau<br>Jumber: Leave<br>: Will default to                                                                                        | efault to <b>1</b> .<br>I default to <b>1</b> .<br>correct <b>ID</b> (UOA or WAYI<br>Ilt to <b>STDBU</b> .<br>blank.<br>D <b>UOA</b> .                                                      | NE). |
| Target Op     Available     Available     Establishr     Business I     Position N     Company  b0 Opening  Save and Submit Save as Draft     Job Opening ID NEW     Job Opening ID NEW     Job Opening I | Denings: Will de<br>Openings: Will<br>nent ID: Enter<br>Jnit: Will defau<br>Jumber: Leave<br>: Will default to                                                                                        | efault to 1.<br>default to 1.<br>correct ID (UOA or WAY)<br>ult to STDBU.<br>blank.<br>b UOA.                                                                                               | NE). |
| Target Op     Available     Available     Establishr     Business I     Position N     Company  b Opening Seve and Submit Save as Draft     Job Opening ID NEW     Job Opening ID NEW     Job Opening ID  | eenings: Will de<br>Openings: Will<br>nent ID: Enter<br>Jnit: Will defau<br>Jumber: Leave<br>: Will default to<br>Pathone   Decove                                                                    | efault to 1.<br>default to 1.<br>correct ID (UOA or WAY)<br>ult to STDBU.<br>blank.<br>b UOA.                                                                                               | NE). |
| Target Op     Available     Available     Establishr     Business I     Position N     Company  b Opening Save and Submit Save as Draft     Job Opening ID NEW     Job Posting TID Associate Lecturer     Job Opening ID NEW     Job Posting TID Associate Lecturer     Job Opening ID NEW     Job Posting TID Associate Lecturer     Job Code A085 (Associate Lecturer)     Job Opening ID NEW     Job Posting TID Associate Lecturer)     Job Opening ID NEW     Job Posting TID Associate Lecturer     Job Opening ID NEW     Job Posting TID Associate Lecturer     Job Code A085 (Associate Lecturer)     Job Opening ID NEW     Job Posting TID Associate Lecturer     Job Opening ID NEW     Job Posting TID Associate Lecturer     Job Opening ID NEW     Job Posting TID Associate Lecturer     Job Opening ID NEW                                                                                                    | eenings: Will de<br>Openings: Will<br>nent ID: Enter<br>Jnit: Will defau<br>Jumber: Leave<br>: Will default to<br>Teathore   Der Over                                                                 | efault to 1.<br>default to 1.<br>correct ID (UOA or WAY)<br>ult to STDBU.<br>blank.<br>b UOA.                                                                                               | NE). |
| Target Op     Available     Available     Establishr     Business I     Position N     Company      Do Opening  Seve and Submit Save as Dract     Job Opening ID NEW     Job Opening ID NEW     Job Openi | eenings: Will de<br>Openings: Will<br>nent ID: Enter<br>Jnit: Will defau<br>Jumber: Leave<br>: Will default to<br>Redforme   Decover                                                                  | efault to 1.<br>default to 1.<br>correct ID (UOA or WAY)<br>ult to STDBU.<br>blank.<br>b UOA.                                                                                               | NE). |
| Target Op     Available     Available     Establishr     Business I     Position N     Company      Do Opening ID NEW     Job Opening ID NEW     Job Openin | Penings: Will de<br>Openings: Will<br>nent ID: Enter<br>Jnit: Will defau<br>Jumber: Leave<br>: Will default to<br>Betitication   Barcowe                                                              | efault to 1.<br>default to 1.<br>correct ID (UOA or WAY)<br>ult to STDBU.<br>blank.<br>b UOA.                                                                                               | NE). |
| Target Op     Available     Available     Establishr     Business I     Position N     Position N     Company      Job Opening ID NEW     Job Opening ID NEW     Job Opening ID NE | Penings: Will de<br>Openings: Will<br>nent ID: Enter<br>Juit: Will defau<br>Jumber: Leave<br>: Will default to<br>Boldfoldor   Barcove                                                                | efault to 1.<br>default to 1.<br>correct ID (UOA or WAYI<br>ult to STDBU.<br>blank.<br>b UOA.                                                                                               | NE). |
| Target Op     Available     Available     Establishr     Business I     Position N     Position N     Company  b Opening Save and Submit Save as Draft     Job Opening ID NEW     Job Opening ID NEW      | Penings: Will de<br>Openings: Will<br>nent ID: Enter<br>Jnit: Will defau<br>Jumber: Leave<br>: Will default to<br>Bottlotton   Barcove                                                                | efault to 1.<br>I default to 1.<br>correct ID (UOA or WAY)<br>ult to STDBU.<br>blank.<br>b UOA.                                                                                             | NE). |
| Target Op     Available     Available     Establishr     Business I     Position N     Position N     Company      Do Opening ID NEW     Job Opening ID NEW     Job Opening ID NEW | Penings: Will de<br>Openings: Will<br>ment ID: Enter<br>Jnit: Will defau<br>Jumber: Leave<br>: Will default to<br>Will default to<br>Screening<br>America Reynolds                                    | efault to 1.<br>I default to 1.<br>correct ID (UOA or WAY)<br>ult to STDBU.<br>blank.<br>b UOA.                                                                                             | NE). |
| Target Op     Available     Available     Establishr     Business I     Position N     Position N     Company      Job Opening D     W     Job Opening D     W     Job Opening D     W     Job Opening D     W     Job Opening D     W     Job Opening D     W     Job Opening D     W     Job Opening I     Job Opening I     Job Opening I     Job Opening I     Seve and Sum     Job Opening I     Job Opening I     Seve and Sum     Job Opening I     Seve and Sum     Job Opening I     Seve and Sum     Seve and Sum     Seve and Sum     Job Opening I     Job Opening I     Seve and Sum     Seve and Sum   | Copenings: Will de<br>Openings: Will<br>nent ID: Enter<br>Jnit: Will defau<br>Jumber: Leave<br>: Will default to<br>Screening<br>Copening<br>Martha Reynolds                                          | efault to 1.<br>I default to 1.<br>correct ID (UOA or WAY)<br>ult to STDBU.<br>blank.<br>b UOA.<br>Status 006 Draft<br>Business Unit STDBU (STDBU)<br>Department 004250 (ASC Dean's Office) | NE). |
| Target Op     Available     Available     Establishr     Business I     Position N     Position N     Company      Job Opening DNEW     Job Opening ID NEW     Job Opening ID ID ID ID ID ID ID ID ID ID ID ID ID                                                                                                    | Copenings: Will de<br>Openings: Will<br>nent ID: Enter<br>Jnit: Will defau<br>Jumber: Leave<br>: Will default to<br>Will default to<br>Screening<br>Copening TEACULTY TEMPLATE<br>Martha Reynolds     | efault to 1.<br>I default to 1.<br>correct ID (UOA or WAY)<br>ult to STDBU.<br>blank.<br>b UOA.<br>Status 005 Draft<br>Susiness Unit STDBU (STDBU)<br>Department 004250 (ASS Dean's Office) | NE). |
| Target Op     Available     Available     Establishr     Business I     Position N     Position N     Company      Job Opening ID NEW     Job Opening ID NEW     Job Opening ID ID ID ID ID ID ID     Job Opening ID ID ID ID ID ID ID ID ID ID ID     Job Opening ID ID ID ID ID ID ID ID ID ID ID ID ID                                                                                                    | Copenings: Will de<br>Openings: Will<br>nent ID: Enter<br>Jnit: Will defau<br>Jumber: Leave<br>: Will default to<br>Will default to<br>Screening<br>Copenings<br>Copenings                            | efault to 1.<br>I default to 1.<br>correct ID (UOA or WAY)<br>ult to STDBU.<br>blank.<br>b UOA.<br>Status 005 Draft<br>Business Unit STDBU (STCBU)<br>Department 004250 (ASS Dean's Office) | NE). |
| Target Op     Available     Available     Establishr     Business U     Position N     Company  Do Opening  Save and Submit Save as Draft     Job Opening ID NEW     Job Opening ID NEW     Job Opening ID ID 1002     Job Opening ID ID 1002     Job Opening ID ID 1002     Saudification     Template ID 1002     Job Opening ID ID 1002     Job Opening ID ID 1002     Job Opening ID ID 1002     Job Opening ID ID 1002     Job Opening ID ID 1002     Job Opening ID ID 1002     Saudification     Job Opening ID ID 1002     Job Opening ID ID 1002     Job Openi | Copenings: Will def<br>Openings: Will<br>nent ID: Enter<br>Jnit: Will defau<br>Jumber: Leave<br>: Will default to<br>Will default to<br>Screening<br>Copenings<br>Copenings<br>Copenings<br>Copenings | efault to 1.<br>I default to 1.<br>correct ID (UOA or WAYI<br>ult to STDBU.<br>blank.<br>b UOA.<br>Status 005 Draft<br>Business Unit STDBU (STDBU)<br>Department 004200 (ASS Dean's Office) | NE). |

#### Job Opening page (cont'd)

Enter the following on the **Job Opening page**:

- **Department**: Enter department ID (should be six digits).
- Status Reason: Choose New Position from dropdown.
- **Desired Start Date:** Enter start date of semester or first day of instruction (for appointment of less than full semester).
- Encumbrance Date: Leave blank.
- **Projected Fill Date:** Leave blank.
- Date Authorized: Leave blank.
- Referral Program ID: Leave blank.
- Recruitment Contact: Leave blank.

| Department          | 004720       | Q  | Talent Dev & Hu | man Resources |
|---------------------|--------------|----|-----------------|---------------|
| Status Code         | 005 Draft    |    |                 |               |
| Status Reason       | New Position |    | •               |               |
| Status Date         | 07/05/2016   |    |                 |               |
| Desired Start Date  | 08/29/2016   | 31 |                 |               |
| Encumbrance Date    |              |    | •               |               |
| Projected Fill Date |              | 31 |                 |               |
| Date Authorized     |              | 31 |                 |               |
| Referral Program ID |              |    | •               |               |
| ecruitment Contact  |              |    | •               |               |
|                     |              |    |                 |               |

# **NEW HIRE PROCESS: PART-TIME FACULTY - PAGE 5**

E

### Step 4 (cont'd)

### Job Opening page (cont'd)

- Enter the following **Location** information: e.
  - **Location ID:** two digit number (no alpha, numbers only). •
  - **Recruiting Location**: Will default from entry on previous page.
  - Employees being replaced: Leave blank. ٠

| Location       | Loca      | ation Description          | Prir                    | nary Location   |
|----------------|-----------|----------------------------|-------------------------|-----------------|
| 31             | Q Offic   | ce of Talent Dev & HR      |                         | <b>V</b>        |
|                | Add Loca  | tion                       |                         |                 |
| Recruiting Lo  | cations   | 0                          |                         |                 |
| Recruiting Are | a Re      | cruitment Area Description | Primary Recruiting Area | Target Openings |
| 1002           | Q Ak      | ron Campus                 | $\checkmark$            | 1               |
| Add F          | ecruiting | Location                   |                         |                 |
|                |           |                            |                         |                 |
| Employees B    | eing Rep  | laced                      |                         |                 |
| *Employe       | D         | Name                       |                         |                 |
| 1              | -         | a                          |                         |                 |
|                |           |                            |                         |                 |
|                |           |                            |                         |                 |
|                |           |                            |                         |                 |
|                |           |                            |                         |                 |
|                |           |                            |                         |                 |
|                |           |                            |                         |                 |
|                |           |                            |                         |                 |
|                |           |                            |                         |                 |
|                |           |                            |                         |                 |
|                |           |                            |                         |                 |
|                |           |                            |                         |                 |

#### Job Opening page (cont'd)

- f. Enter the following Staffing information:
  - Region: Will default to USA. •
  - Schedule Type: Choose Part-Time from dropdown.
  - Regular/Temporary: Will default to Temporary. ٠
  - Begin Date: Enter first day of semester or first day of • instruction.
  - End Date: Enter last day of semester/session or last day of • instruction.
  - Shift: Leave blank. •
  - Hours: Change hours to match hours on Rate & Rank form. •
  - Work Period: Will default to Weekly. ٠
  - Travel Percentage: Will default to Never or rarely. •

| Region            | USA             | Q  |
|-------------------|-----------------|----|
| Schedule Type     | Part-Time       | ¥  |
| Regular/Temporary | Temporary       | •  |
| Begin Date        | 08/29/2016      | 31 |
| End Date          | 12/18/2016      | 31 |
| Shift             |                 | •  |
| Hours             | 10.00           |    |
| Work Period       | Weekly          | V  |
| Travel Percentage | Never or rarely | V  |

1003

Interested Parties

## **Recruiting Solutions - HPM**

## The University of Akron

# **NEW HIRE PROCESS: PART-TIME FACULTY - PAGE 6**

Page

#### Step 4 (cont'd) Job Opening (cont'd)

- Salary Admin Plan: Will default to PTF.
- From Grade: Will default depending on title (see below).

ning Faculty

- From Step: Leave blank.
- To Grade: Leave blank.
- To Step: Leave blank.

| ion 🕝             |     |    |                 |
|-------------------|-----|----|-----------------|
| Selery Admin Plan | PTF | Q  | Part-time Teach |
| From Grade        | 1.2 | Q  | Associate Lect  |
| From Step         |     | Q  |                 |
| To Grade          |     | Q  |                 |
| To Step           |     | Q. |                 |
|                   |     |    |                 |

The From Grade will default depending on the title used:A084 Assistant Lecturer Grade: L1A086 Senior Lecturer Grade: L3A085 Associate Lecturer Grade: L2A062 Special Lecturer Grade: SPL

- Salary Range from: Enter salary amount PER LOAD HOUR.
- Salary Range to: Should be the same as previous amount.
- **Pay Frequency**: Choose **month** from dropdown.
- Currency: Will default to US dollar.
- Click on Save As Draft.

| Salary   | Range Fron                                            | n               | 800.00000                                              | (Default From Job Code) |
|----------|-------------------------------------------------------|-----------------|--------------------------------------------------------|-------------------------|
| Sala     | ary Range To                                          | D               | 800.000000                                             | (Default From Job Code) |
| Pa       | y Frequenc                                            | Month           | •                                                      | ]                       |
|          | Currenc                                               | y US Dollar     | •                                                      |                         |
| Job Deta | Womit Save as Dr<br>ills Hiring Te<br>k on <b>Hir</b> | an Job Postings | Qualification   Start Over<br>Qualifications Screening | 100                     |
| Add Tean | n                                                     |                 |                                                        |                         |
| Select   | Team ID                                               | Description     |                                                        |                         |
|          | 1001                                                  | Recruiter Team  |                                                        |                         |

#### Hiring Team Tab (cont'd)

Enter the following information:

Recruiter: Add Recruiter Team-1002 PT Faculty Recruiting Team
 Add Recruiter
 Add Recruiter Team

and mark your "assigned" recruiter as primary. (If you <u>do not</u> <u>know</u> who the assigned recruiter is, contact Human Resources ext. 8399.)

- **Hiring Manager**: Add yourself as Hiring Manager by name or employee ID.
- Interviewer: Leave blank.
- Interested Party: Add Interested Parties Team-1003.
- Screening Team: Leave blank.
- Click Save as Draft. Click on the Job Posting Tab.

| "Name                                                                                                    |                                                | Recruiter ID    |                  | Primary |   |
|----------------------------------------------------------------------------------------------------|------------------------------------------------|-----------------|------------------|---------|---|
| Jacquelyn Rowan                                                                                                    | ٩                                              | 2019509         |                  | 0       | Û |
| Dayonna Taylor                                                                                                    | Q                                              | 2800538         |                  |         | Î |
| Add Recruiter                                                                                                    | Add Recruiter T                                | eam             |                  |         |   |
| Hiring Nanagara 🙆                                                                                                    |                                                |                 |                  |         |   |
| Name                                                                                                    |                                                | Manager ID      |                  | Primary |   |
| Depley Herde                                                                                                    |                                                | 2105491         |                  |         | 1 |
| Janica Houle                                                                                                    | Q                                              | 4.100101        |                  |         |   |
| Add Hiring Manager                                                                                                    | Add Hiring Manage                              | er Team         |                  |         |   |
| Add Hiring Manager                                                                                                    | Add Hiring Manage                              | er Team         |                  |         |   |
| Add Hiring Manager                                                                                                    | Add Hiring Manage                              | er Team         |                  |         |   |
| Add Hiring Manager  Add Hiring Manager  Interviewers ? No Interviewers have been added to this Job C Add Interviewer                                     | Add Hiring Manage<br>pening<br>Add Interviewer | Team            |                  |         |   |
| Add Hiring Manager  Add Hiring Manager  Interviewers ? No Interviewers have been added to this Job C Add Interviewer Interested Parties ?                | Add Hiring Manage<br>pening<br>Add Interviewer | er Team<br>Team |                  |         |   |
| Add Hiring Manager Add Hiring Manager Interviewers ? No Interviewers have been added to this Job C Add Interviewer Interested Parties ? Name             | Add Hiring Manage                              | Team            | Empt 1D          |         |   |
| Add Hiring Manager Add Hiring Manager Interviewers ? No Interviewers have been added to this Job C Add Interviewer Interested Parties ? Name Rex Ramsler | Add Hiring Manage<br>pening<br>Add Interviewer | Team            | Empl ID<br>14738 |         |   |

## The University of Akron

# **NEW HIRE PROCESS: PART-TIME FACULTY - PAGE 7**

### Step 4 (cont'd)

Job Posting tab

- Click Add Job Posting.
- The Posting Title will populate.
- Description Type: Click drop down, select Comments.
- Visibility: Click drop down, select Internal Only.
- Template: Click drop down, select **PT Faculty** \*\*\*Important Be sure to enter the name of the applicant and the generic job # the applicant applied to.
- Job Posting Destinations: Leave blank.
- Click Ok.
- Click Save as Draft.

|            | bings          | 1                                    |                                      |                  |                        |        |      |         |         |      |   |        |        |       |             |              |     |    |   |      |        |        |      |   |         |      |                     |          |
|------------|----------------|--------------------------------------|--------------------------------------|------------------|------------------------|--------|------|---------|---------|------|---|--------|--------|-------|-------------|--------------|-----|----|---|------|--------|--------|------|---|---------|------|---------------------|----------|
|            |                | *P                                   | osting                               | Title            | Asso                   | ciate  | Lect | urer    |         |      |   |        |        |       |             |              |     |    |   |      |        |        |      |   |         |      |                     |          |
| Det        | sarip          | tions                                | 8                                    |                  |                        |        |      |         |         |      |   |        |        |       |             |              |     |    |   |      |        |        |      |   |         |      | Fint                | 101      |
|            | *D             | escri                                | ption                                | Type             | Com                    | mer    | s    |         |         |      |   |        | 1      |       |             |              |     |    | т | empl | ate P  | T Facu | uty. |   |         |      |                     | *        |
|            |                |                                      | "Visi                                | bility           | Inter                  | nal C  | nly  |         |         |      |   |        |        |       |             |              |     |    |   |      |        |        |      |   |         |      |                     |          |
| R          | a              | ø                                    | X                                    |                  | 6                      | *      | P    | ٩       | 5.0     | =    | m |        | R 6    | 2     | Normal      | •            | For | nt | • | Siz  | e      | в      | I    | U | s       |      |                     |          |
|            | *              | 4                                    | =                                    | 22               | ::                     | 崔      | -ję  | Α.      | 13      |      |   |        |        |       |             |              |     |    |   |      |        |        |      |   |         |      |                     |          |
|            |                |                                      | 0.202                                |                  |                        |        |      |         |         |      |   |        |        |       |             |              |     |    |   |      |        |        |      |   |         |      |                     |          |
| App        | lican          | matic<br>I Nan                       | n bei                                | ow its r         | equin                  | ed to  | proc | ess th  | s requi | est. |   |        |        |       |             |              |     |    |   |      |        |        |      |   |         |      |                     |          |
| App        | infor          | natio<br>I Nan                       | n bei                                | applie           | a to:                  | ed to  | proc | ess th  | e requi | est. |   |        |        |       |             |              |     |    |   |      |        |        |      |   |         |      |                     |          |
| App        | infor<br>lican | matic<br>I Nan<br>I app              | in bei                               | applie           | equin<br>d to:<br>Desc | riptio | n    | ess th  | a requi | est  |   | Delete | Postr  | ng Dr | escription  | 1            |     |    |   |      |        |        |      |   |         |      |                     |          |
| App<br>Job | lican<br># the | natic<br>I Nan<br>I app<br>J<br>Dest | n bei<br>he:<br>Icant i<br>Ndd Pr    | applie<br>string | d to:                  | nptio  | n    | ess thi | a requi | est. |   | Delete | Postr  | ng Di | rescription | 1            |     |    |   |      |        |        |      |   |         |      |                     |          |
| App<br>Job | lican<br># the | matic<br>I Nan<br>I app              | n beid<br>ie<br>licant i<br>licant i | applie<br>stong  | d to:                  | niptio | n    | "Por    | ting Ty | pe   |   | Delete | Postir | ng Di | elative Ope | n<br>en Dete |     |    |   | 1    | *ost D | ste    |      | R | emove [ | Date | Posting D<br>(Days) | Duration |

- h. Click **Advertising** link (far right of screen). Enter the following information:
  - Advertising Activities Box: Leave blank.

### Advertising Link (cont'd)

Account Codes:

- Background check Account Code(s): Enter the account # ######-5750.
- Advertising Account Code(s): Leave blank.
- Salary and Benefit Account Code(s): Enter the account code and appropriate GL pay type. (See page 8 for GL pay code).
   If multiple accounts, click on the + sign.
- Click Save. Click Return to Job Opening.

| Advertising                |                             |         |
|----------------------------|-----------------------------|---------|
| Activities                 |                             |         |
|                            |                             |         |
|                            | Eind   View All First 🚺 1   | of 1 🕨  |
| Background Check Account C | e(s)                        | +       |
|                            |                             |         |
| Combination WWWWW 5750     | *Percent of Distribution 1  | 00.000  |
| Combination ######=5750    |                             |         |
|                            | Find   View All First 🚺 1 c | f 1 D   |
| Advertising Account Code(s |                             |         |
|                            |                             | +       |
|                            |                             |         |
| Combination                | *Percent of Distribution    | 100.000 |
| Code                       |                             |         |
|                            |                             |         |

# **NEW HIRE PROCESS: PART-TIME FACULTY - PAGE 8**

#### Step 4 (cont'd)

### Advertising link (cont'd)

**Combination Code/GL Pay Types:** 

## Salary and Benefit Account Codes(s) line

**Combination Code**: Enter the account code the employee will be paid from and the percentage of distribution. If there are multiple account codes, click the + button to add additional codes and percentages. To view multiple account codes, click the **View All** link.

- For *full fall and spring semester teaching assignments*, enter a dash after the account code followed by the four digit code of **5031** (i.e. 201540-5031).
- For *full fall and spring semester non-credit assignments,* enter a dash after the account code followed by the four digit code of **5032** (i.e. 201540-5032).
- For *any full summer session teaching assignments*, enter a dash after the account code followed by the four digit code of **5042** (i.e. 201540-5042).

|                                                         | Find   View All First 🎴 1 of 1 🛥 Last |
|---------------------------------------------------------|---------------------------------------|
| Salary and Benefit Account Code(s)                      |                                       |
|                                                         | * =                                   |
| Combination ######-5031 Q<br>Code                       | *Percent of Distribution 100.000      |
| RETURN TO JOB OPENING                                   |                                       |
| After entering the information, click Save.<br>Opening. | Then click Return to Job              |

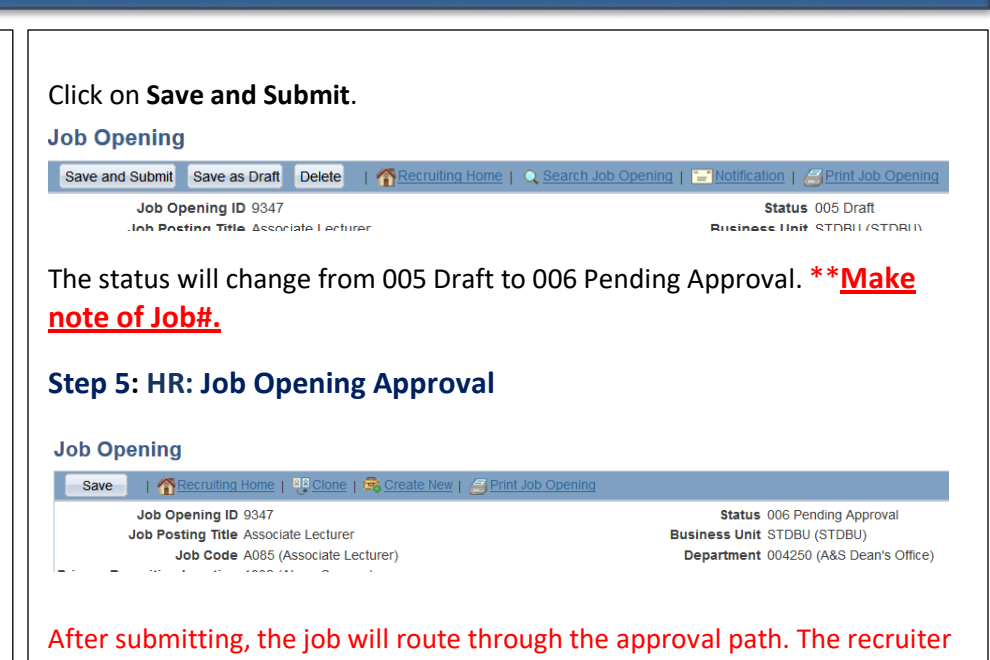

After submitting, the job will route through the approval path. The recruiter will review opening information & verify all attachments have been added. If information or attachments are missing, recruiter will deny.

| (3)                 | Ass<br>(1          | 1<br>1         | Reviewed<br>(0) | Screen<br>(0) | Route<br>(0) | In     | erview<br>(0) |
|---------------------|--------------------|----------------|-----------------|---------------|--------------|--------|---------------|
| pplicants<br>sector | 0                  | A colleged 10  | Tene            | OleverNee     | Application  | Parama | Had David     |
| -                   | ACCESS AND ADDRESS | arrest strengt |                 |               | -            |        | -             |

Once approved, the HR Associate will link the applicant to the job. The applicant disposition will read as "Linked".

# **NEW HIRE PROCESS: PART-TIME FACULTY - PAGE 9**

## Step 6: HPM: Enter Job Offer

Once an email notification has been received from Human Resources indicating the applicant has been electronically linked to the ranked position, the job offer can be entered.

1. Review the course enrollment. (If the enrollment is low, hold the position and do not proceed).

Entering the offer:

- Login to PeopleSoft HCM and select Recruiting > Search Job Openings.
- 3. Enter the Job Opening ID number, click search, click on job title.
- 4. Select Other Actions > Recruiting Actions > Prepare Job Offer.

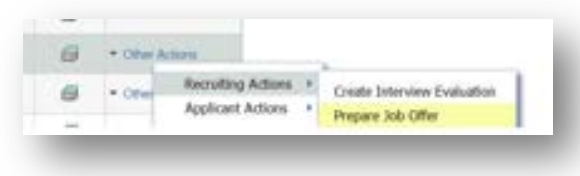

- 5. The **Prepare Job Offer** page loads. Enter the following information in the Job Offer Components:
  - a. Component = Load Hour.
  - b. Currency = defaults to USD.
  - c. Offer Amount = Enter offer amount per load hour.
  - d. Frequency = Monthly.

| *Component  | *Offer Amount | Payment<br>Mode | Currency | Frequency |   |
|-------------|---------------|-----------------|----------|-----------|---|
| Load Hour   | 800.00        | Cash            | USD      | Monthly - | Î |
| Add Offer C | Component     |                 |          |           |   |

## 6. Click the Submit for Approval link.

| Job Opening 700202       | Senior Lecturer     | Business Unit STDBU               |              | Save as Draft      |
|--------------------------|---------------------|-----------------------------------|--------------|--------------------|
| Position Number          |                     | Offer Date 12/08/2015             | 13           | Submit for Approva |
| Job Code A086            | Senior Lecturer     | Start Date                        | B            | [at] Post          |
| Hiring Manager 18397     | Barbara Funk        | "Offer Expiration Date 12/18/2015 | 8            | P Unpost           |
| Recruiter 1427921        | Q, Janet Mealy-TEST | Applicant Type External App       | dicart       | Add Revised Offer  |
| Status 006 Pending       | Approval            | Registered Online Yes             | Delete Offer |                    |
| Reason                   | •                   | Preferred Contact. Not Specific   | d            | @ Edit Offer       |
| Created By Lishia Gerber |                     | Notify A                          |              |                    |

## Step 7: Dean and OAA: Approve Job Offer

Upon approval, email notification will be sent to the HPM stating the offer has been approved.

## Step 8: HPM: Provide Human Resources with Offer Letter

- 1. Receive email notification that the offer has been approved.
- Generate offer letter using the part-time faculty template (located on the HR forms <u>website</u> under "Part-Time Faculty Offer Letter"). The standard template MUST be used. Email the completed offer letter to your assigned primary recruiter.

### Step 9: HR: Provide New Hire with Welcome Email

- Human Resources schedules an appointment with the candidate to secure the candidate's signature of acceptance and complete the hiring forms and a background check. Human Resources sends a welcome email to the candidate detailing the appointment time and the link to the hiring forms that can be completed prior to their appointment.
- 2. Human Resources obtains the employee's social security number and date of birth to complete the hire.

# **NEW HIRE PROCESS: PART-TIME FACULTY - PAGE 10**

### Step 10: HR: Upload Signed Offer Letter & Enter Eligibility & Identity

HR Associate uploads the employee's signed offer letter on the **Manage Job Openings** page in **Activity & Attachments**. The employee's information is entered on the **Eligibility & Identity** link.

### Step 11: HR: Prepare for Hire

HR Associate completes the **Prepare for Hire,** including the **Verify Employee ID** to determine if there is an existing relationship with the employee and UA.

#### Step 12: HR: Enter Hire Comments

HR Associate enters the **Hire Comments** and confirms the load hours assigned to the employee do not exceed the semester or summer load limit requirements.

### Step 13: HR: Submit Request to Finalize Hire

### Step 14: HR: Finalize the New Hire

The HR Associate completes the employee's hire through the **Manage Hires** process. HR forwards the paperwork to the Payroll department and enters the academic activity for the courses assigned to the employee.